A } ALLADIN ETOKEN ( blue token ) Driver Installation Guide

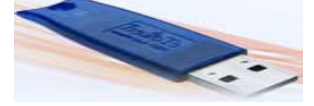

1} INSERT CD IN CD ROM

2} GO TO MY COMPUTER

My Computer

## 3} RIGHT CLICK – EXPLORE THE CD

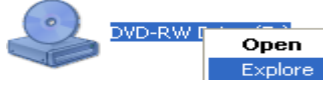

4] OPEN FOLDER CODE

## **5} OPEN FOLDER DRIVERS**

Drivers

## 6} OPEN FOLDER Alladin eToken

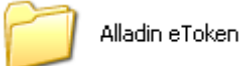

# 7} OPEN FOLDER as pc requirement LINUX or WINDOWS (here given windows installation)

Windows

## 8} INSTALL FILE eToken\_PKIClient-x32bit-5.1SP1-Beta.

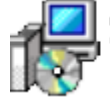

eToken\_PKIClient-x32bit-5.15... Windows Installer Package 12,360 KB

## 9} REMOVE THE CD FROM ROM

**10} THEN RESTART PC & CONNECT TOKEN PROPERLY**